# 国土交通省 肱川ダム統合管理事務所から <sup>●</sup> <sup>■土交通省</sup> 住民のみなさまへ大切なお知らせです。

## 操作規則が変わりました【令和6年6月1日】

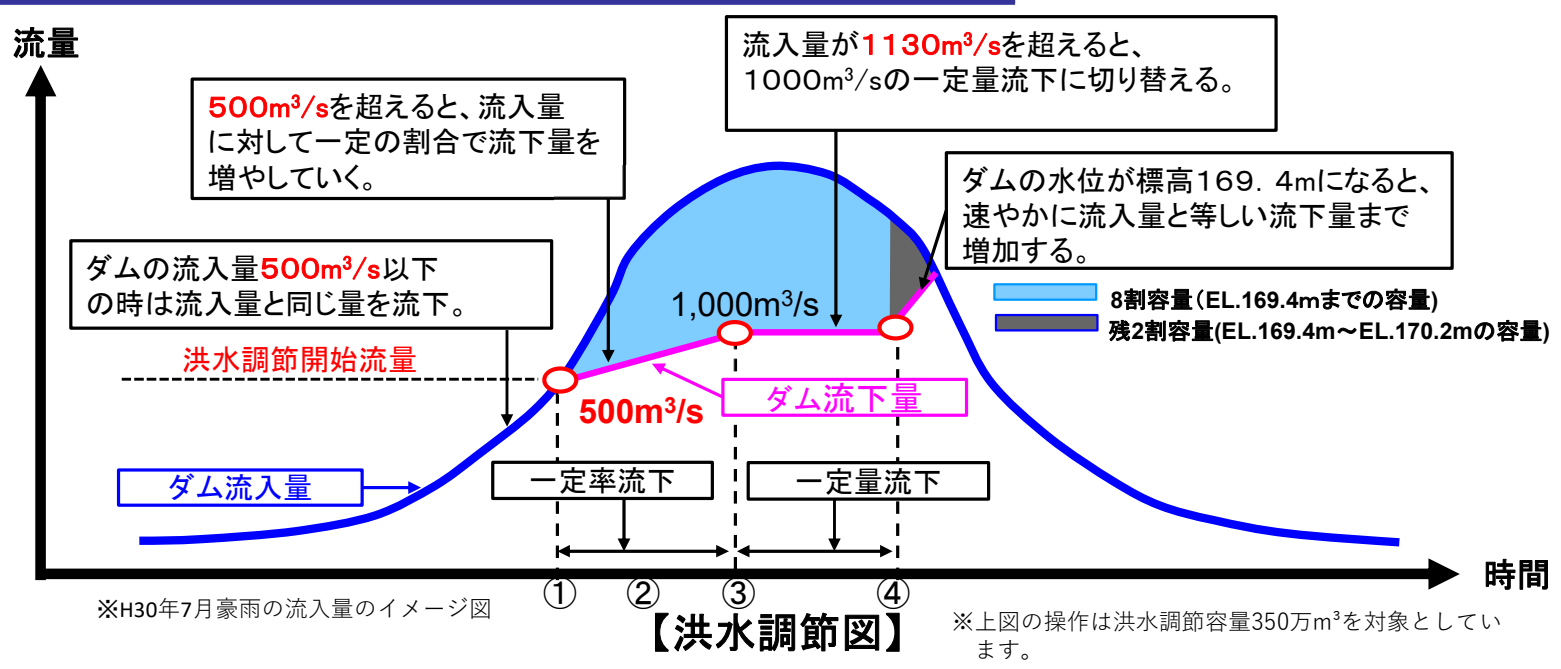

### 操作規則変更の概要

・肱川緊急治水対策により進めていた築堤工事や河道掘削等が進捗し、川の中を流れる流量が増えたことから、「野村ダム」 及び「鹿野川ダム」の操作ルールを変更します。

①ダムへの流入量が500m3/sまでは、流入量と同量の流下を行います。

 ②その後、流入量が500m3/sを超え1,130m3/sの間にあっては、一定の割合で貯留しながら、次の計算式で算出された 量を流下させます。
 流下量(m3/s) = (流入量(m3/s) - 500(m3/s)) × 0.790+500(m3/s)
 ※例えば、ダム流入量が800㎡/sの場合のダムからの流下量は、(800-500) × 0.790+500=737㎡/sとなります。

③流入量が1, 130m3/sを超えたとき以後は流入量が1, 000m3/sに等しくなるときまで、流下量を1, 000m3/sの量で流下 させます。

④ただし、貯水位が標高169.4mに達し、今後さらに洪水時最高水位170.2mを超えることが予測される場合は、流入量と等し くなるまで流下量を増加する操作「異常洪水時防災操作(いわゆる緊急放流)」を行う場合があります。一方で、今までより異 常洪水時防災操作(いわゆる緊急放流)の最大流下量を低減できます。

## 異常洪水時防災操作(緊急放流)について

・異常洪水時防災操作(緊急放流)とは、大規模な洪水によりダムが満水になることが想定される場合、ダムに入る水量とダムから流下させる量を同じ水量に近づける操作です。

・異常洪水時防災操作(緊急放流)の可能性がある場合約3時間前と約1時間前にアナウンスとサイレン吹鳴等を行います。

・異常洪水時防災操作(緊急放流)を行うと野村ダム下流では、川が氾濫し、また、既に氾濫している箇所は拡大する恐れがあります。

・異常洪水時防災操作(緊急放流)が開始される前に住民の皆様は自治体等の指示に従い避難し安全を確保して下さい。

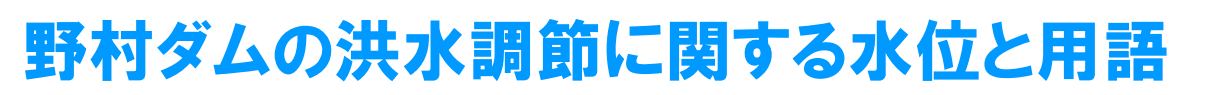

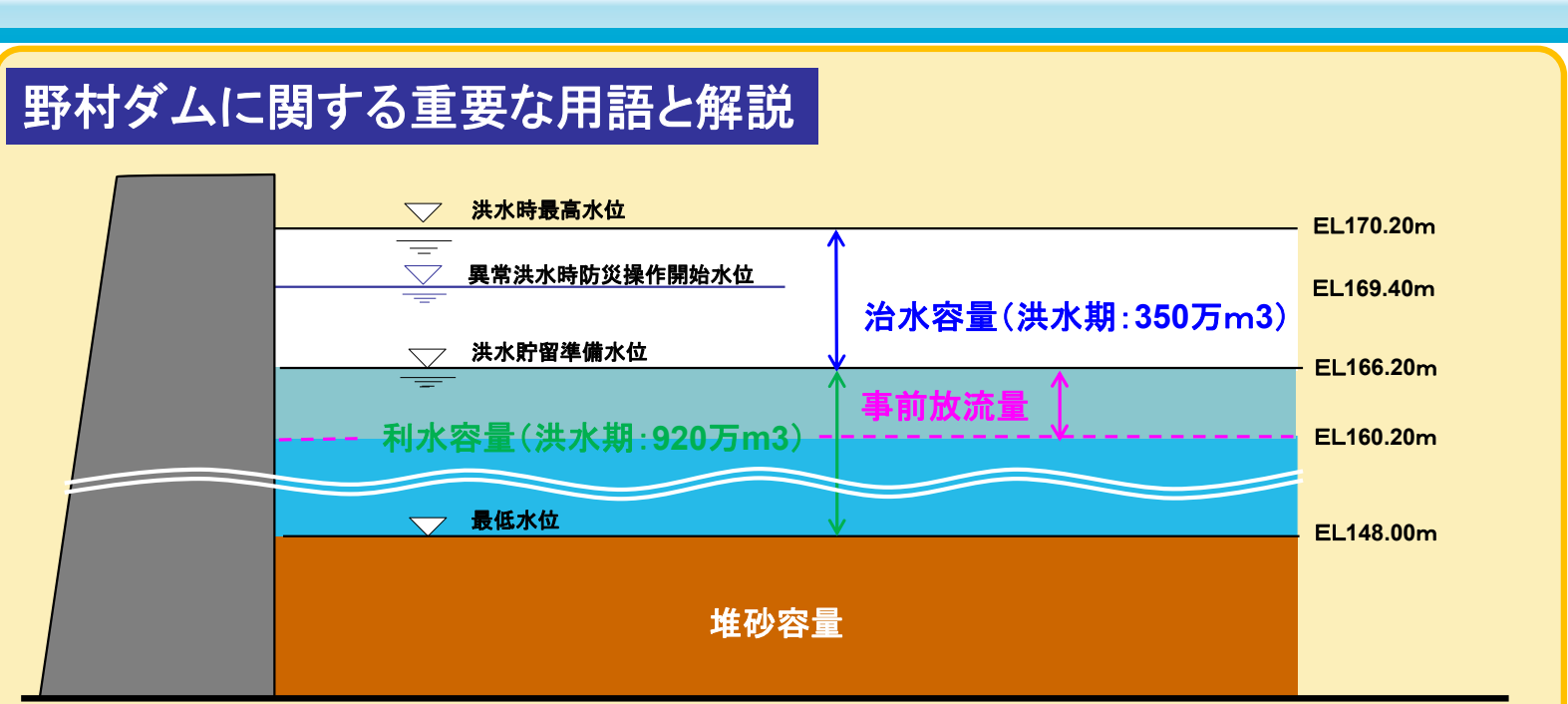

🐸 国十交诵省

- \*事前放流(利水者の協力)は洪水調節機能の向上のために洪水前に利水容量内に貯留された流水を流下させる操作です。
- \*非洪水期(10/16~6/15)の治水容量は80万m3です。 EL170.20m~EL169.40mの容量を使用します。
- \* 6/16~7/14は非洪水期(80万m3)から洪水期(350万m3)へ治水容量を増やすために貯水量を下げていく移行期に なります。

| 項目                          | 解説                                                                                                    |
|-----------------------------|----------------------------------------------------------------------------------------------------|
| 洪水時最高水位                     | 洪水時、一時的に貯水池に貯めることが出来る最高の水位です。                                                                                                    |
| 異常洪水時防災操作<br>(緊急放流)<br>開始水位 | ゲートなど機械式放流設備を持っているダムにおいて、操作規則等の本文で定めた「本則操作」による洪<br>水調節を続けた場合に、貯水位が洪水時最高水位を超えることが予測される場合、操作規則等のただし<br>書きの規定により、貯水位に応じてゲートを操作し、流下量を流入量まで増加させる操作を「異常洪水時防<br>災操作(緊急放流)」といいます。このような操作を開始する水位です。治水容量の8割程度に相当する水<br>位を目安としています。 |
| 洪水貯留準備水位                    | 洪水調節を目的とするダムのなかには、洪水期に洪水調節のための容量を大きくとるために、洪水期に<br>限って常時満水位よりも水位を低下させる方式を採用するダムがあります。このような場合に、洪水期に超<br>えてはならないものとして設定されている水位を「洪水貯留準備水位」といいます。                                                                             |
| 最低水位(堆砂面)                   | ダム貯水池運用で想定しているもっとも低い位置の標高です。                                                                                                    |
| 堆砂容量                        | 貯水池へ流入した土砂を堆積させる容量です。ダムの建設後、時間の経過とともに貯水池内に堆砂が進行します。このためダム計画上、通常、利水や洪水調節のための有効貯水容量に影響が出ないように、別<br>に貯水池の立地条件に応じた堆砂容量を確保しています。堆砂容量を超えて堆砂が進行すると、治水や<br>利水の機能が計画通りに果たせなくなることになります。                                            |

#### ・詳しくは国土交通省のホームページ『川の防災情報』の提供情報を参照してください

- ・利用方法
- パソコン・携帯電話を利用の場合
- ・ダムの諸量の説明

https://www.river.go.jp/kawabou/pcfull/tm?itmkndCd=7&o fcCd=22570&obsCd=1&isCurrent=true&fld=0

・各ダム情報や河川情報等のデータ https://www.river.go.jp

## 放流警報設備

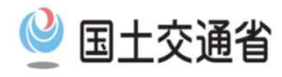

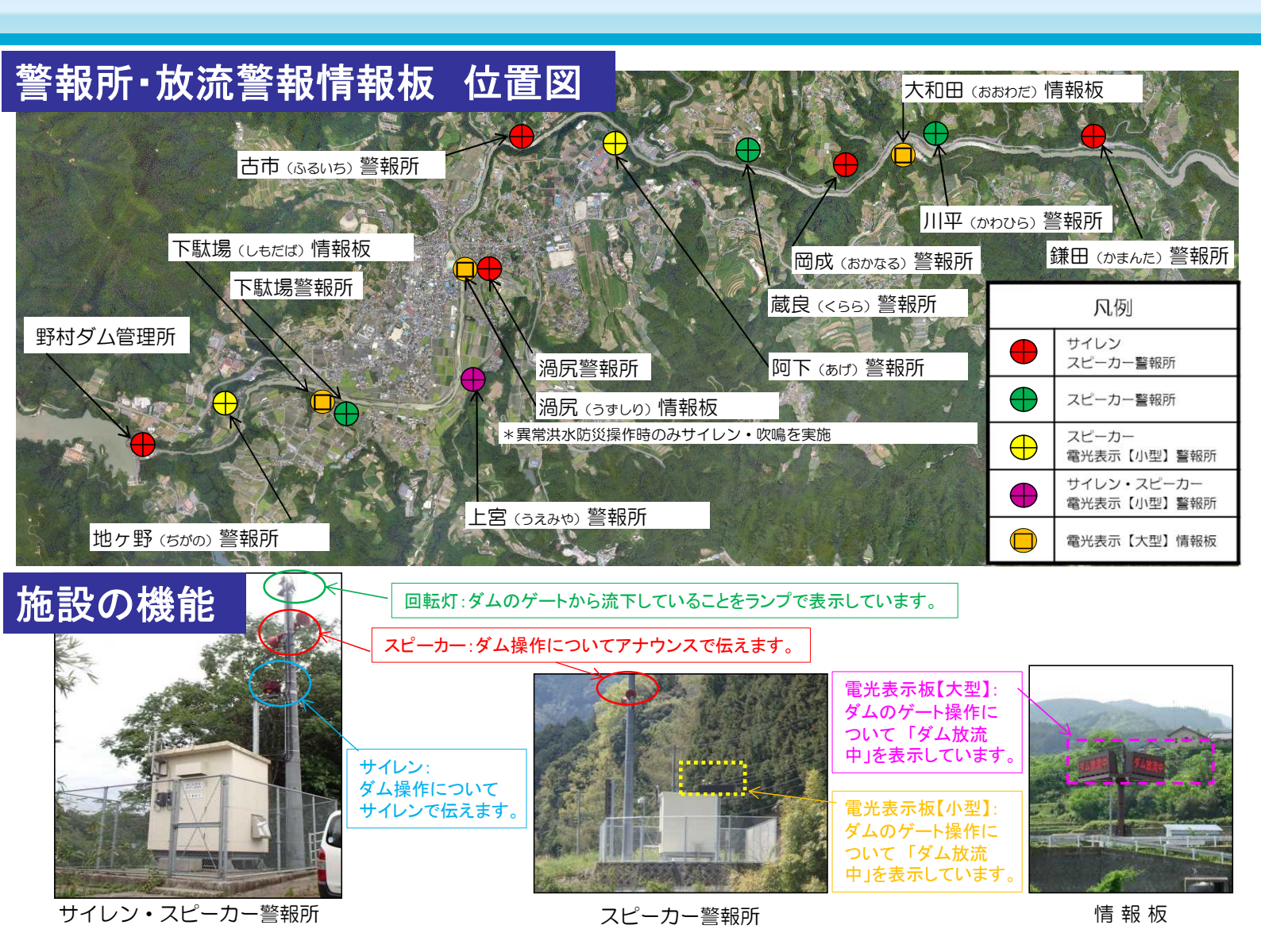

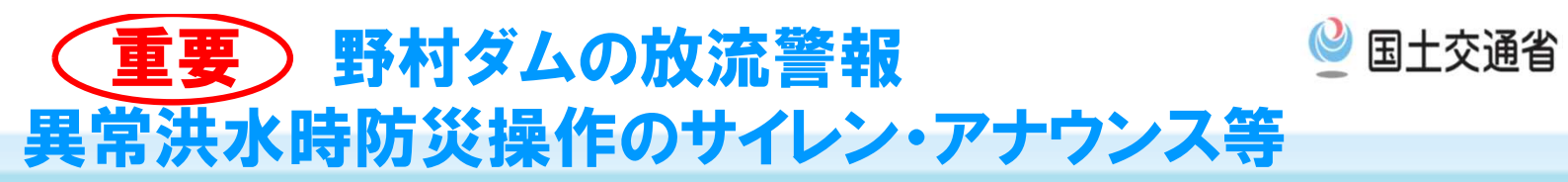

■異常洪水時防災操作(緊急放流)の可能性がある場合に、約3時間前と約1時間前に
 周知を行います。(警報車による周知は3時間前のみ)
 ■サイレンの吹鳴回数は下記のとおりです。

吹鳴回数 異常洪水時防災操作(緊急放流):2セット

鳴らし方は、「10秒鳴って5秒休み」を15回繰り 返しを2セットます。(約8分)

| <ul> <li>ー × 15回 (2セット)</li> <li>吹鳴 休止</li> </ul> |  |
|---------------------------------------------------|--|

■スピーカー(各警報所・警報車)からのアナウンス

「川が氾濫します。危険です、危険です、ただちに命を守る行動をとってください」

■電光表示板の表示内容

 ダム放流中の表示
 異常洪水時防災操作(緊急放流)の表示

 ダムより流下中
 非常事態

 最大OOトン見込み
 ダム放流量激増

上記のサイレンやアナウンス、電光表示板の内容を確認したらダム下流域で氾濫が発生することを意味します。直ちに命を守る行動が必要です。

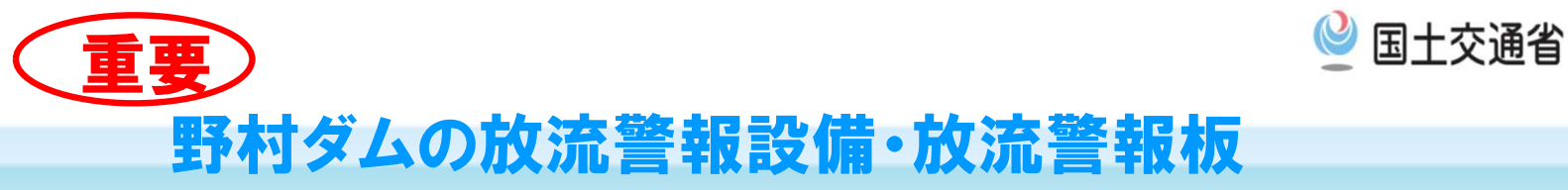

#### ダムに関する情報等をわかりやすく表現しています。(危険度の表示等)

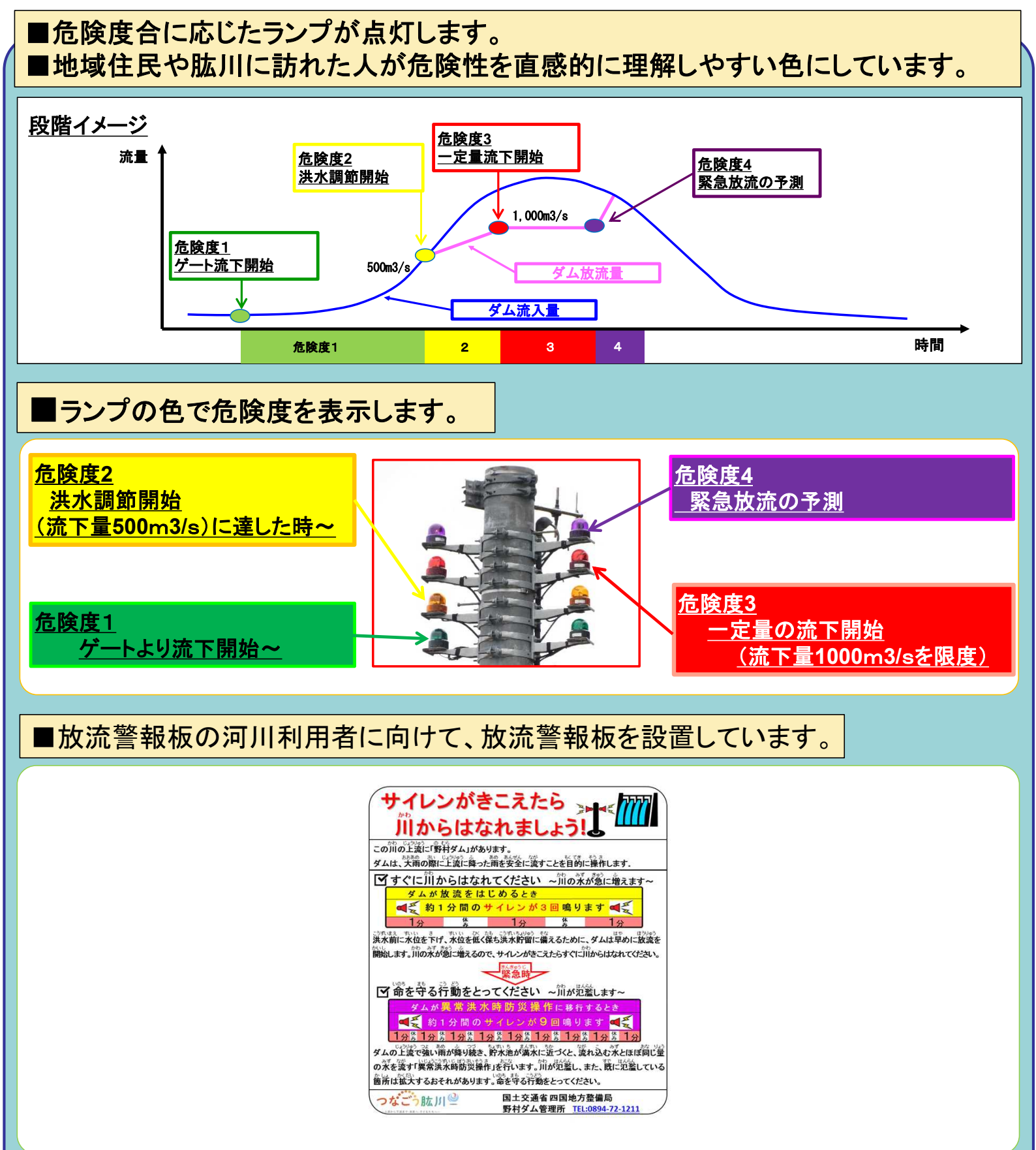

## 野村ダムの情報入手の仕方について

#### 野村ダムの状況(流入量、流下量、貯水位等)について各媒体をとおして確認できます。

ビ 国十交诵省

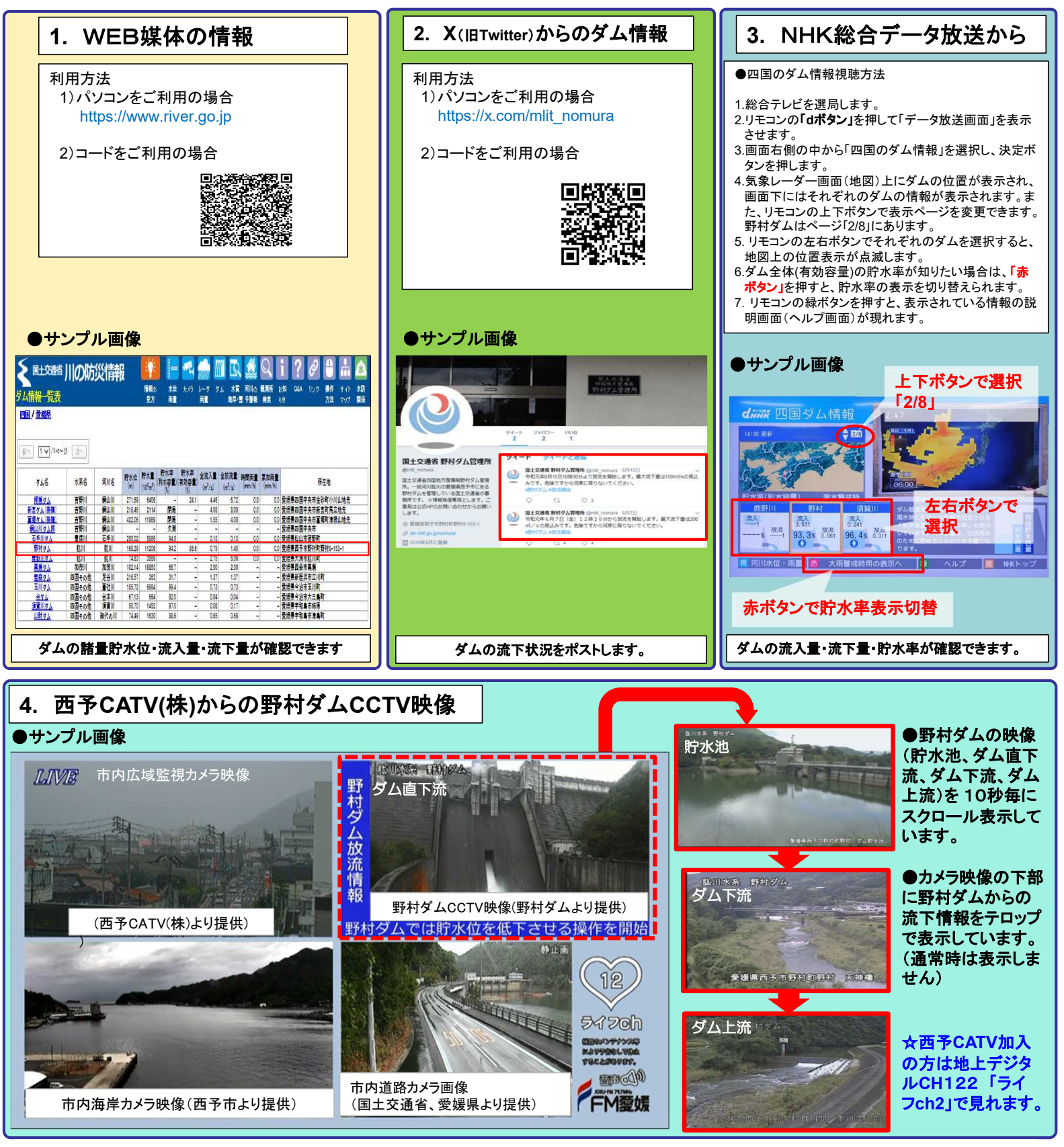

国土交通省 四国地方整備局 肱川ダム統合管理事務所 〒797-1212 愛媛県西予市野村町野村8-153-1 TEL 0894-72-1211 FAX 0894-72-3895